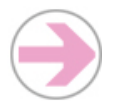

## Gérer le forum

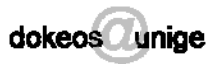

Le 'Forum' est un outil de communication (public ou semi-public) qui permet de développer un sujet de discussion en différé.

## Comment procéder ?

| Créer une catégorie de<br>forum | 1.         | Sur la 'Page d'accueil du cours', cliquez sur la fonction 'Forums' 🚱                                                                                                    |
|---------------------------------|------------|----------------------------------------------------------------------------------------------------|
|                                 | 2.         | Cliquez sur 'Administrer', sur la partie droite de l'écran (en haut ou en bas de la page) pour faire apparaître la page 'Catégories de forums'                                                                   |
|                                 | 3.         | Plusieurs catégories apparaissent par défaut. Pour créer votre propre catégorie, introduisez le nom que vous souhaitez lui donner sous 'Ajouter une catégorie', au bas de la page                                |
| Ajouter un forum                | 1.         | Sur la page 'Catégories de forums', dans la colonne 'Nbre de forums', cliquez sur le lien 'Forum(s)' qui correspond à la catégorie dans laquelle vous souhaitez ajouter un forum                                 |
|                                 | 2.         | Dans 'Ajouter un forum dans la catégorie [ <i>nom de la catégorie</i> ]', remplissez les champs 'Nom du forum' et 'Description'                                                                                  |
| Poster un message               | 1.         | Sur la page 'Forums', choisissez le dossier dans lequel vous souhaitez poster un message                                                                                                    |
|                                 | 2.         | Cliquez sur <b>'Lancer un nouveau sujet'</b> (en haut, à droite de l'écran)                                                                                                    |
|                                 | 3.         | Introduisez le 'Sujet' et le contenu du 'Message' à l'aide des fonctions habituelles du traitement<br>de texte                                                                                                   |
|                                 | 4.         | Pour recevoir un avis par e-mail si quelqu'un répond à votre message, cochez la case à côté de<br>'Oui, je veux être tenu au courant par e-mail ( <i>votre adresse e-mail</i> ) des réponses sur ce message'     |
|                                 | 5.         | Vous pouvez joindre des ressources à votre message en cliquant sur <i>P</i> 'Joindre' (ressources tirées des outils 'Agenda', 'Documents', 'Annonces', 'Forums', 'Liens' ou 'Tests' ou encore un 'Lien externe') |
|                                 | 6.         | 'Poster' le message                                                                                                    |
| Répondre à un<br>message        | 1.         | Sur la page de la discussion concernée, cliquez sur le message auquel vous souhaitez répondre                                                                                                    |
|                                 | 2.         | Cliquez sur 'Répondre' ou 'Répondez sur ce message'                                                                                                    |
|                                 | 3.         | Introduisez le contenu du 'Message' à l'aide des fonctions habituelles du traitement de texte                                                                                                    |
|                                 | 4.         | Vous pouvez joindre des ressources à votre message en cliquant sur <i>P</i> 'Joindre' (ressources tirées des outils 'Agenda', 'Documents', 'Annonces', 'Forums', 'Liens' ou 'Tests' ou encore un 'Lien externe') |
|                                 | 5.         | 'Poster' le message                                                                                                    |
| Arrêter un forum                | Sur<br>dès | la page de la discussion concernée, cliquez sur 'Verrouiller'. L'adjonction de messages ne sera lors plus autorisée.                                                                                             |

## Recommandations

| Animer un forum | Pour qu'un forum soit dynamique et que les étudiants s'y investissent, il faut qu'il soit intégré dans les activités d'apprentissage (réflexions, discussions, argumentations) et que les enseignants y participent régulièrement en valorisant les contributions des étudiants. |
|-----------------|----------------------------------------------------------------------------------------------------|
|                 |                                                                                                    |